## Инструкция по просмотру экзаменационной работы Вступительный экзамен в 9 МИ класс 2025 год

- Наберите в адресной строке браузера https://lycedu.urfu.ru/course/view.php?id=704
- 2. Введите свой логин и пароль, выданный при входе в аудиторию на экзамен.
- 3. После входа вы попадете в основное окно системы. Перейдите по ссылке на тест Вступительные испытания по информатике 2025.

| ВИ 9МИ класс 2025<br>Личный кабинет / Курсы / Онлайн-курсы для обучающихся СУНЦ УрФУ / Кафедра информатики / ВИ 9МИ класс 2025 |
|----------------------------------------------------------------------------------------------------|
|                                                                                                    |
| 🕂 🥫 Объявления 🖋                                                                                                    |
| 1 🖉                                                                                                    |
|                                                                                                    |
| ↔  ✓ Вступительные испытания по информатике 2025  ✓                                                                            |
| 💠 😓 Прикрепить файлы, если не успели это сделать в тесте 🖋                                                                     |
|                                                                                                    |

4. В открывшемся окне нажмите **Просмотр**. Откроется бланк заданий с вашими ответами и полученными баллами